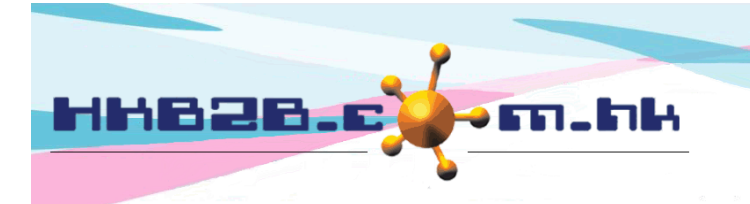

H K B 2 B L i m i t e d 香港灣仔軒尼斯道 48-62 號上海實業大廈 11 樓 1102 室 Room 1102, Shanghai Industrial Investment Building, 48-62 Hennessy Road, Wan Chai, Hong Kong Tel: (852) 2520 5128 Fax: (852) 2520 6636 Email: cs@hkb2b.com.hk Website: http://hkb2b.com.hk

🚺 取消

① 重設

# 銷售項目設定 - 禮券

新增禮券在 總檔 > 禮券 > 新增

|        |                             | 新増禮券                                                       |
|--------|-----------------------------|------------------------------------------------------------|
| 禮券號碼   | 發出數量: 20 ,自 GC 111          | (最多 15 字元) 至 GC 130 (最多 15 字元) 顯示: GC0111 to GC0130        |
| 禮券名稱   | \$100 禮券                    | (最多 30 字元)                                                 |
| 詳情     |                             | ▲ 礼 進 关 發 山 的 數 景 、 進 关 夕 瑶 、 傅                            |
| 換領分店   | 全部<br>Central Ltd<br>TST    | 制八恒分發出的數里、恒分石柄、值<br>格及換領價值。<br>其他欄位可按需要輸入,系統並沒有<br>限制必須輸入。 |
| 部門     | 不指定 ✔                       |                                                            |
| 品牌     | 不指定                         |                                                            |
| 價格     | \$ 100.0                    |                                                            |
| 换領價值   | \$ 100.0                    |                                                            |
| 銷售有效日期 | 自 1 ♥ / 12月 ♥ / 2016 至 31 ♥ | / 12月 💙 / 2016 快速選項 💙                                      |
| 换領有效日期 | 自1 V/12月 V/2016 至31 V       | / 12月 💙 / 2016 快速選項 💙                                      |
| 狀態     | 🗌 銷售失效 (不選擇 = 銷售有效) 🗌 換     | 領失效 (不選擇 = 換領有效)                                           |
|        |                             |                                                            |

確定

按<確定>新增禮券

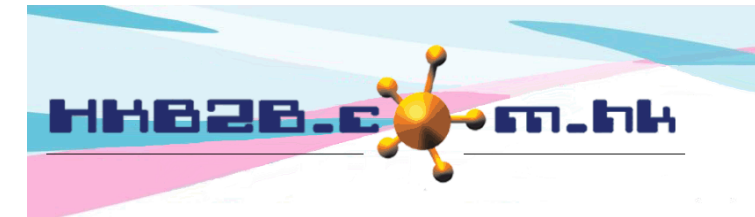

HKB2BLimited 香港灣仔軒尼斯道 48-62 號上海實業大廈 11 樓 1102 室 Room 1102, Shanghai Industrial Investment Building, 48-62 Hennessy Road, Wan Chai, Hong Kong Tel: (852) 2520 5128 Fax: (852) 2520 6636 Email: cs@hkb2b.com.hk Website: http://hkb2b.com.hk

確定

取消

重制

- □ 編號:代表每張禮券,不可以重複,在發票會顯示。
  - ▶ 輸入發出數量,系統會根據預設的開始編號或使用者輸入的開始編號為每一張禮券順序產生編號。
  - ▶ 更改禮券預設編號可於總檔>文件編號>列表>禮券。

|      |       |     | 禮券編號設定                               |
|------|-------|-----|--------------------------------------|
| 全部分店 | 字首    | GC  | ]                                    |
|      | 字尾    |     | ]                                    |
|      | 字位數目  | 4   | 若字位數目不是數字或 0, 按確定之後, 系統將更改字位數目至 5.   |
|      | 下一個編號 | 131 | 若下一個編號不是數字或 0, 按確定之後, 系統將更改下一個編號至 1. |

- □ 名稱:這組禮券簡單的文字描述,在發票上都會顯示。
- □ 詳情:這組禮券詳盡的文字描述,不會顯示在發票上。
- □ 換領分店:可換領禮券的分店。
- □ 部門及品牌:只作分類和分析。
  - ▶ 新增 部門/品牌 在: 總檔>部門/品牌>新增
- □ 價格: 是會員實際支付的金額。
- □ 換領價值: 是換領禮券的價值。
- □ 銷售有效日期: 是指禮券可於在發票上售賣的期間。
- □ 換領有效日期:是指禮券可於在發票上換領的期間。
- □ 狀態:系統會預設禮券為有效。可根據銷售及換領勾選失效,禮券將不能銷售或換領。

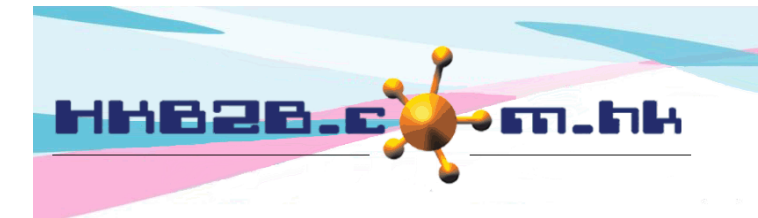

H K B 2 B L i m i t e d 香港灣仔軒尼斯道 48-62 號上海實業大廈 11 樓 1102 室 Room 1102, Shanghai Industrial Investment Building, 48-62 Hennessy Road, Wan Chai, Hong Kong Tel: (852) 2520 5128 Fax: (852) 2520 6636 Email: cs@hkb2b.com.hk Website: http://hkb2b.com.hk

關閉

### 查看禮券在 總檔 > 禮券 > 搜尋

|                        | 搜尋禮券            |                  |                   |            |                          |         |                     |                 |  |  |
|------------------------|-----------------|------------------|-------------------|------------|--------------------------|---------|---------------------|-----------------|--|--|
| 發出日期                   | 1 🖌             | / 11月 ✔ / 2      | 輸入摂               | 輸入搜尋條件,    |                          |         |                     |                 |  |  |
| 禮券號碼                   | 自 GC01          | 111              | ¥                 | 5          |                          | 按<確 禮券。 | 定>可顯示符合             | 條件的             |  |  |
|                        |                 |                  | 重設                |            |                          |         |                     |                 |  |  |
|                        |                 |                  |                   |            | 已發禮券列表                   |         |                     |                 |  |  |
| 發出日期                   | 禮券號碼            | 禮券名稱             | 價格                | <u>價值</u>  | 銷售日期                     |         | <u>扣除日期</u>         | 製作人             |  |  |
| 2016年11月29日            | GC0111 - GC0130 | \$100 禮券         | \$100.00          | \$100.00   | 2016年12月1日 - 2016年12月31日 | 2016年3  | 12月1日 - 2016年12月31日 | beauty (beauty) |  |  |
|                        | 按禮券資料可查看禮表      |                  |                   |            |                          |         |                     |                 |  |  |
|                        |                 |                  |                   | ,          | 查看禮券                     |         |                     |                 |  |  |
| 禮券號碼                   |                 | 自 GC01           | 111至GC0130        |            |                          |         |                     |                 |  |  |
| 禮券名稱                   |                 | \$100 禮          | \$100 禮券          |            |                          |         |                     |                 |  |  |
| 詳情                     |                 |                  |                   |            |                          |         |                     |                 |  |  |
| 换領分店                   |                 | 全部               |                   |            |                          |         |                     |                 |  |  |
| 郡門                     |                 | 不指定              |                   |            |                          |         |                     |                 |  |  |
| 而辉<br>唐枚               |                 | 个指定<br>\$100.00  | ı                 |            |                          |         |                     |                 |  |  |
| <sup>頃10</sup><br>換領價值 | \$100.00        |                  |                   |            |                          |         |                     |                 |  |  |
| 銷售有效日期                 |                 | 自 2016           | ,<br>6年12月1日 至 20 |            |                          |         |                     |                 |  |  |
| 换領有效日期                 |                 | 自 2016           | 年12月1日至20         | 016年12月31日 |                          |         |                     |                 |  |  |
| 狀態                     |                 | 銷售有 <sup>3</sup> | 收 換領有效            |            |                          |         |                     |                 |  |  |
| 發出日期                   |                 | 2016年:           | 11月29日            |            |                          |         |                     |                 |  |  |
| 發出員工                   |                 | beauty           | (beauty)          |            |                          |         |                     |                 |  |  |

|              | 銷售員佣金 |
|--------------|-------|
| <u>銷售員組別</u> | 佣金    |
| Junior Sales | 10 %  |
| Senior Sales | 20 %  |
|              |       |

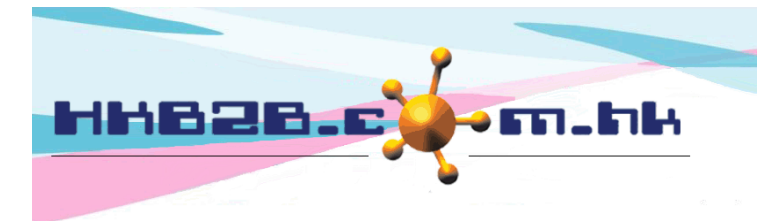

H K B 2 B L i m i t e d 香港灣仔軒尼斯道 48-62 號上海實業大廈 11 樓 1102 室 Room 1102, Shanghai Industrial Investment Building, 48-62 Hennessy Road, Wan Chai, Hong Kong Tel: (852) 2520 5128 Fax: (852) 2520 6636 Email: cs@hkb2b.com.hk Website: http://hkb2b.com.hk

#### 如禮券已經售賣,就不能編輯或作廢。按<交易>可查看禮券的銷售及扣除情況。

| 返回   查         | 看 交易                  | 佣金          |           |         |                |                 |                      |                           |           |                             |
|----------------|-----------------------|-------------|-----------|---------|----------------|-----------------|----------------------|---------------------------|-----------|-----------------------------|
|                | Ţ                     |             |           |         |                |                 |                      |                           |           |                             |
|                |                       |             |           | \$100 禮 | 券 (GC0111 - GC | 0130)禮券交        | を易                   |                           |           |                             |
|                |                       |             | 銷售        |         |                |                 |                      |                           |           |                             |
| <u>禮券號碼</u>    | 2<br>2                | <u> 標編號</u> | 發票日期      | 日期 禮券金額 |                |                 | <u>發票編號</u>          | 發票日期                      | 發票日期      |                             |
| GC0111         | PS                    | 1-00298     | 2016年12月  | 2日      | \$ 100.00      |                 | PSI-00299            | PSI-00299 2016年12月2日      |           | \$ 100.00                   |
|                |                       |             |           |         |                |                 |                      |                           |           | 第 <mark>1♥</mark> 頁,共1頁     |
|                |                       |             | 按發票編號     | 號查看發    | 票內容            |                 |                      |                           |           |                             |
| 發票編號:          | PSI-00298<br>沙友       | •           |           |         | E              | 期:              | 2016年12月2日           |                           |           |                             |
| 奓考發票編號:<br>員工: | 反闩<br>beauty (bea     | uty)        |           |         | 負              | 責人:             | beauty (beauty)      |                           |           |                             |
| 分店:            | Central Ltd           |             |           |         | 建              | !立在:            | 2016年12月2日下午         | F 12:35                   |           |                             |
|                |                       |             |           |         | 臣              | 後史新仕:           | 2016年12月2日下午         | + 12:35 / beauty (beauty) |           |                             |
| <u>編號</u>      | 6400 <del>(*</del> ** |             | <u>名稱</u> |         |                | <u>數量</u>       | <u>單價</u><br>¢ 100.0 | <u>總項目金額</u><br>\$100.0   | <u>折扣</u> | <u>總金額</u><br>¢ 100.0       |
| GCUTT          | \$100 禮券<br>分析編號 · 沒有 |             |           |         | 総集員            | · beauty (beaut | \$ 100.0<br>v)       | \$ 100.0                  |           | \$ 100.0                    |
|                | 項目備註:沒有               |             |           |         |                |                 |                      |                           |           |                             |
| 會員:            | Lily Chan (B001)      |             |           |         |                |                 |                      | 小計:<br>總金額:               |           | \$ 100.0<br><u>\$ 100.0</u> |
|                |                       |             |           |         |                |                 |                      | 付款方法:                     |           |                             |
|                |                       |             |           |         |                |                 |                      | Cash :                    |           | \$ 100.0                    |
|                |                       |             |           |         |                |                 |                      | 已何玉額:                     |           | \$ 100.0                    |

備註:

## 設定團購在 總檔 > 禮券 > 匯入

|    | ····································· |            |                |                       |                  |                     |                  |                       |                     |  |  |  |
|----|---------------------------------------|------------|----------------|-----------------------|------------------|---------------------|------------------|-----------------------|---------------------|--|--|--|
| 請打 | 安一下 '瀏覽'                              | 後選取        | EXCEL 檔案:      | C                     | :\Users\HKB2B\Do | wnloads\Giftcert_Te | 瀏覽               | (EXCEL 格式)            |                     |  |  |  |
|    |                                       | 上載<br>Exce | 、團購公司的設定」格式匯入系 | 销售紀錄,以系<br>統,按<確定>    | 、統提供的<br>完成。     | 1 確定                | 0 重設             |                       |                     |  |  |  |
| 2  | A                                     | A B C      |                |                       | D                | E F                 |                  | G                     | Н                   |  |  |  |
| 1  | Member Cod                            | le         | Giftcert No    | Giftcert Name         | Redemption Shop  | Price               | Redemption Value | Effective Period From | Effective Period To |  |  |  |
| 2  | 2 Groupon                             |            | 001000246Y1    | \$128 Group Promotion | all              | 128                 | 128              | 01/12/2016            | 31/12/2016          |  |  |  |
| 3  | Groupon                               |            | 00100374KW     | \$128 Group Promotion | all              | 128                 | 128              | 01/12/2016            | 31/12/2016          |  |  |  |
| 4  | Groupon                               |            | 00100393OE3    | \$128 Group Promotion | all              | 128                 | 128              | 01/12/2016            | 31/12/2016          |  |  |  |
| 5  |                                       |            |                |                       |                  |                     |                  |                       |                     |  |  |  |

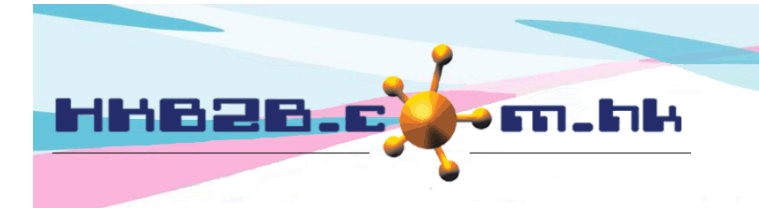

HKB2BLimited 香港灣仔軒尼斯道 48-62 號上海實業大廈 11 樓 1102 室 Room 1102, Shanghai Industrial Investment Building, 48-62 Hennessy Road, Wan Chai, Hong Kong Tel: (852) 2520 5128 Fax: (852) 2520 6636 Email: cs@hkb2b.com.hk Website: http://hkb2b.com.hk

入,確定資料後按<上載>。

#### 查看成功匯入的禮券紀錄在 總檔 > 禮券 > 上載

| 匯入禮券檔案列表                              |             |                       |                                 |                |         |                                 |              |           |  |  |  |
|---------------------------------------|-------------|-----------------------|---------------------------------|----------------|---------|---------------------------------|--------------|-----------|--|--|--|
| 構工                                    | <u> </u>    |                       | 負責人                             |                |         | 最後更新                            | 記錄數目         | <u>功能</u> |  |  |  |
| 20161202_172109_Giftcert_Template.xls |             |                       | beauty (beaut<br>2016年12月2日 5:2 | ty)<br>1:11 pm |         | beauty<br>2016年12月2日 5:21:11 pm | 3            | 0         |  |  |  |
|                                       |             |                       | 按檔                              | 富案覆核禮為         | 券資料     |                                 |              | 記錄數目:3    |  |  |  |
| 20161202_172109_Giftcert_Template.xls |             |                       |                                 |                |         |                                 |              |           |  |  |  |
| <u> 會員編號 (組別: Group Buying)</u>       | <u>禮券號碼</u> | <u> 禮券名稱</u>          | İ                               | 日數分店           | 價格 扣數價值 | 直 <u>生效日期</u>                   |              |           |  |  |  |
| 1 Groupon                             | 001000246Y1 | \$128 Group Promotion | all                             | 1              | 28 128  | 1 ♥/12月♥/2016 至 31♥/            | 12月 🗸 / 2016 | 0         |  |  |  |
| 2 Groupon                             | 00100374KW  | \$128 Group Promotion | all                             | 1              | 28 128  | 1 ♥/12月♥/2016 至 31♥/            | 12月 ¥ / 2016 | 0         |  |  |  |
| 3 Groupon                             | 00100393OE3 | \$128 Group Promotion | all                             | 1              | 28 128  | 1 ♥/12月♥/2016 至 31♥/            | 12月 ✔ / 2016 | 0         |  |  |  |
|                                       |             | <b>() </b>            | 新 🚺 重設                          |                |         | 匯入禮券的所有欄                        | 位都必須         | 輸         |  |  |  |

記錄覆核 (\*\*\*記錄覆核完成可上載\*\*\*):

1. 會員編號有效 / 2. 會員必須在 Group Buying 组別 / 3. 沒有重複禮券號碼 / 4. 禮券號碼必須是字母或數字 5. 必須有價格 / 6. 扣數價值必須大過 0 / 7. 生效日期有效

- 會員編號:團購公司編號。
- □ 禮券號碼:團購公司提供的禮券號碼。
- □ 禮券名稱:禮券簡短的文字描述,在發票上會顯示。
- □ 使用分店:可換領禮券的分店。
- □ 價格: 是向團購公司銷售禮券的價格。
- □ 扣數價值: 是禮券在發票上可換領的價值。
- □ 生效日期: 是禮券在發票上可使用的期間。